#### BAB V

### IMPLEMENTASI DAN PENGUJIAN SISTEM

#### 5.1 IMPLEMENTASI PROGRAM

Pada tahapan ini dilakukan untuk menilai apakah yang dirancang sebelumnya telah sesuai dengan apa yang diharapkan, kegiatan ini merubah rancangan menjadi program yang dapat operasikan.

#### 5.1.1 Implementasi Tampilan *Input*

Tampilan *input* merupakan suatu cara masukan data, dimana akan dibutuhkan dalam proses pengasilan laporan (*output*). Adapun bentuk tampilan *input* tersebut adalah sebagai berikut :

1. Tampilan Form Login

*Form login* merupakan *form* yang dapat digunakan oleh admin atau pemilik apotek untuk dapat masuk ke menu utama dengan mengisi *username* dan *password* dengan benar. Gambar 5.1 *form login* merupakan hasil implementasi dari rancangan pada gambar 4.27.

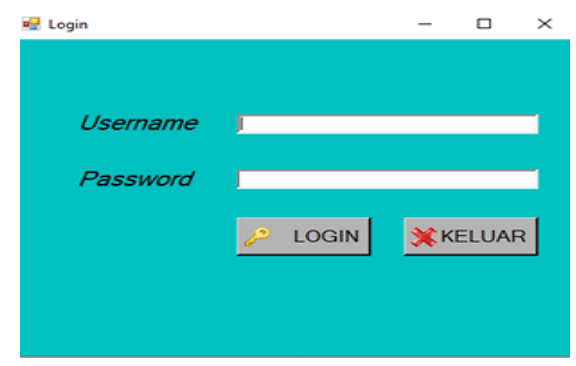

Gambar 5.1 Tampilan Form Login

#### 2. Tampilan Form Mengelola Data User

*Form* ini dapat menambah, mengedit, dan menghapus data *user* dan *form* ini digunakan untuk melihat data *user*. Tampilan ini merupakan hasil implementasi dari rancangan pada gambar 4.28.

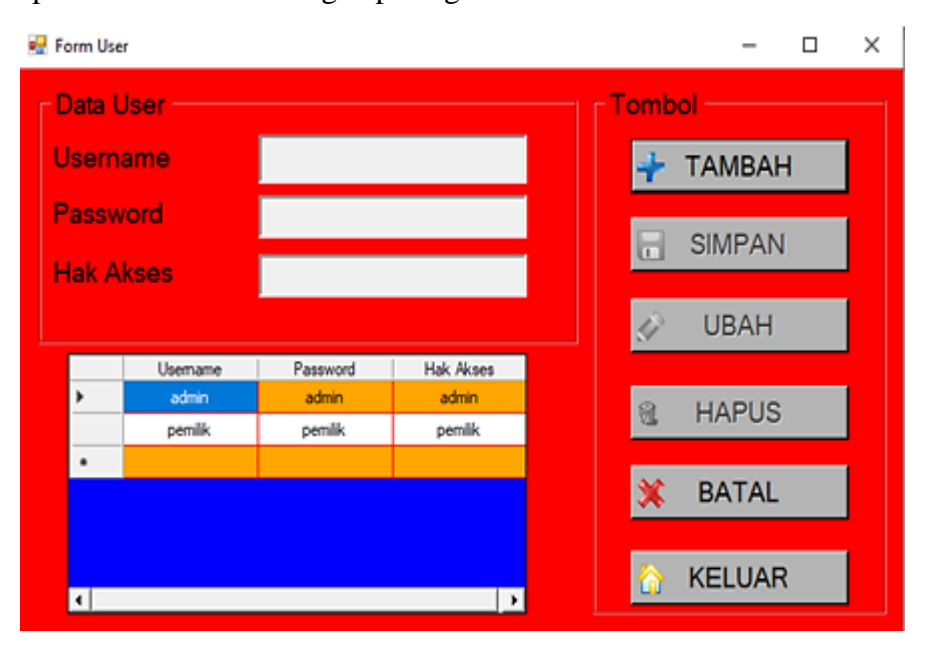

Gambar 5.2 Tampilan Form Mengelola Data User

3. Tampilan Form Mengelola Data Persediaan Obat

*Form* ini dapat menambah, mengedit, dan menghapus data persediaan obat dan *form* ini digunakan untuk melihat data persediaan obat. Tampilan ini merupakan hasil implementasi dari rancangan pada gambar 4.29.

| 🛃 Forr   | m Persediaan Ob    | at      |            |           |        |             |                    | -           |      | × |
|----------|--------------------|---------|------------|-----------|--------|-------------|--------------------|-------------|------|---|
| Da<br>Ko | ta Obat<br>de Obat |         |            |           |        | Cari D      | ata<br>Cari Bordas | arkan       |      |   |
| Na       | ma Obat            |         |            |           |        |             | Call Deluas        |             |      |   |
| No       | Batch              |         |            |           |        |             | Input              |             | -    |   |
| Sat      | uan                |         |            | <u>~</u>  |        |             | Stok Oba           | at          |      |   |
| Sto      | ok 👘               |         |            |           |        |             |                    |             |      |   |
| Tar      | nggal Kada         | aluarsa | 03/02/2021 | <u>~</u>  |        |             |                    | Clerror     |      |   |
| Ha       | rga Beli           |         |            |           |        |             | CARI               | CREFRE      | :5H  |   |
| Ha       | rga Jual           |         |            |           |        |             |                    |             |      |   |
| Tor      | mbol               |         | 1 1        |           |        |             |                    |             |      |   |
| *        | ТАМВАН             | SIMPAN  | 4          | UBAH      | Э. н   | IAPUS       | 💥 BATAL            | <u>М</u> ке | LUAR |   |
|          | Kode Obat          | Nam     | a Obat     | No Batch  | Satuan | Jumlah Obat | Tanggal Kadaluarsa | Harga J     | ual  | - |
| •        | OBT001             | Cat     | aflam      | 100520032 | Strip  | 50          | 20/10/2021         | 8.37        | 5    |   |
|          | OBT002             | Woods   | Bks Syr    | 170920033 | Botol  | 35          | 05/11/2021         | 42.50       | 0    |   |
|          | OBT003             | Silades | Bks Syr    | 200820039 | Botol  | 30          | 02/11/2021         | 42.50       | 0    |   |
|          | OBT004             | Mylan   | ta Sirup   | 020820832 | Botol  | 41          | 10/07/2021         | 18.75       | 0    | - |
| •        |                    |         |            |           |        |             |                    |             | •    |   |

Gambar 5.3 Tampilan Form Mengelola Data Persediaan Obat

4. Tampilan *Form* Mengelola Data Pemasok

*Form* ini dapat menambah, mengedit, dan menghapus data pemasok dan *form* ini digunakan untuk melihat data pemasok. Tampilan ini merupakan hasil implementasi dari rancangan pada gambar 4.30.

| 🛃 Form I | Pemasok      |                  |            |       | - 0                      | × |
|----------|--------------|------------------|------------|-------|--------------------------|---|
| [ Data   | Pemasok —    |                  |            |       | Tombol Input             |   |
| Kode     | e Pemasok    |                  |            |       | 🔶 ТАМВАН                 |   |
| Nam      | a Pemasok    |                  |            |       |                          |   |
| No.      | Telp         |                  |            |       | SIMPAN                   |   |
| Alam     | nat          |                  |            |       | 🔗 UBAH                   |   |
|          |              |                  |            |       | 🗟 HAPUS                  |   |
|          |              |                  |            |       | 💥 BATAL                  |   |
|          |              |                  |            |       | 🏠 KELUAR                 |   |
| [CARI    | DATA         |                  |            |       |                          |   |
| Cari     | Berdasarkan  |                  | -          | Input |                          |   |
|          |              |                  |            |       | CARI C REFRESH           |   |
|          | Kode Pemasok | Nama Pemasok     | No. Telp   |       | Alamat                   |   |
| ۰.       | PMK001       | CV. Gemilang     | 0888321312 |       | JI. Kumpeh Ulu No. 82    |   |
|          | PMK002       | CV. Sinar Cahaya | 0821231985 | J     | I. Gatot Subroto No. 104 |   |
| •        |              |                  |            |       |                          |   |
|          |              |                  |            |       |                          |   |

Gambar 5.4 Tampilan Form Mengelola Data Pemasok

## 5. Tampilan Form Transaksi Pembelian

*Form* ini dapat melihat dan mengelola data pembelian obat. Tampilan ini merupakan hasil implementasi dari rancangan pada gambar 4.31.

| 🖳 For                        | m Pembelian      |              |              |                                                                                                    |                | - [                        | ı ×     |  |  |  |
|------------------------------|------------------|--------------|--------------|----------------------------------------------------------------------------------------------------|----------------|----------------------------|---------|--|--|--|
| Data                         | a Pembelian —    |              |              | Tanggal E                                                                                                    | Beli 03/02     | 2/2021 👻                   |         |  |  |  |
| Kode                         | Transaksi        |              |              | ⊢ Data Per                                                                                                    | nasok          |                            |         |  |  |  |
| Kode                         | e Obat           |              |              | Kode Pem                                                                                                    | asok           |                            |         |  |  |  |
| Nama Obat                    |                  |              |              |                                                                                                    |                |                            |         |  |  |  |
| Nom                          | or Batch         |              |              | <br>_ Total Bay                                                                                                    | var            |                            |         |  |  |  |
| Satu                         | an               |              | •            |                                                                                                    |                |                            | _       |  |  |  |
| Tgl. Kadaluarsa 03/02/2021 🔹 |                  |              |              |                                                                                                    |                |                            |         |  |  |  |
| Harga Satuan                 |                  |              |              |                                                                                                    |                |                            |         |  |  |  |
| Jumlah Beli                  |                  |              |              |                                                                                                    |                |                            |         |  |  |  |
| Stok                         |                  |              |              | - I ombol -                                                                                                    |                | 0                          |         |  |  |  |
| Jumla                        | h Beli Yang Akan | Diedit       |              |                                                                                                    | TAMBAH S HAPUS |                            |         |  |  |  |
|                              |                  |              |              | d de la companya de la companya de la | UBAH           | <b><sup>^</sup></b> KELUAR |         |  |  |  |
| Cari                         | Data             |              |              |                                                                                                    |                |                            |         |  |  |  |
| Car                          | i Berdasarka     | in 🛛         | -            | Input                                                                                                    |                |                            |         |  |  |  |
|                              |                  |              | _            |                                                                                                    | CARI           | CREFRESH                   |         |  |  |  |
|                              | Kode Beli        | Tanggal Beli | Kode Pemasok | Nama Pemasok                                                                                                    | Kode Obat      | Nama Obat                  | No Bato |  |  |  |
| Þ                            | PB030221001      | 03/02/2021   | PMK001       | CV. Gemilang                                                                                                    | OBT018         | Insto Regular Eye Drops    | 2007209 |  |  |  |
|                              | PB030221001      | 03/02/2021   | PMK001       | CV. Gemilang                                                                                                    | OBT019         | Insto Dry Eyes             | 0902203 |  |  |  |
| *                            |                  |              |              |                                                                                                    |                |                            |         |  |  |  |
| •                            |                  |              |              |                                                                                                    |                |                            |         |  |  |  |
|                              |                  |              |              |                                                                                                    |                |                            |         |  |  |  |

Gambar 5.5 Tampilan Form Transaksi Pembelian

6. Tampilan Form Transaksi Penjualan

*Form* ini dapat melihat dan mengelola data penjualan obat. Tampilan ini merupakan hasil implementasi dari rancangan pada gambar 4.32.

| 🖳 Foi | rm Penjualan         |              |           |    |                      |                   | -      |     | × |
|-------|----------------------|--------------|-----------|----|----------------------|-------------------|--------|-----|---|
| [     | Data Penjualan —     |              |           |    | Tanggal Ju           | al 03/02/2        | 0021   |     |   |
| к     | ode Transaksi        |              |           | _  | ranggarva            | u <u>105/02/2</u> | 2021   |     |   |
| к     | ode Obat             |              |           |    | Total Bayar          |                   |        |     |   |
| N     | ama Obat             |              |           |    |                      |                   |        |     |   |
| N     | omor Batch           |              |           |    |                      |                   | 1      |     |   |
| S     | atuan                |              |           |    |                      | TIOIA             |        |     |   |
| Tg    | gl. Kadaluarsa       | 03/0         | 2/2021    | -  | Tombol               |                   |        |     |   |
| S     | tok                  |              |           |    |                      | н                 | 🗟 HAP  | US  |   |
| н     | arga Jual            |              |           |    |                      |                   | _      |     |   |
| Ju    | ımlah Jual           |              |           | _  |                      |                   |        | _   |   |
| Ju    | umlah Jual Yang Akan | Diedit       |           |    | <b>WBAH</b>          |                   | KELU   | AR  |   |
|       | Cari Data            |              |           |    |                      |                   |        | _   |   |
| 6     | Cari Berdasarka      | n            |           |    | Input                |                   | _      |     |   |
|       |                      |              |           |    |                      |                   | RESH   |     |   |
|       |                      |              |           |    |                      |                   | neon   |     |   |
|       | Kode Jual            | Tanggal Jual | Kode Obat |    | Nama Obat            | Nomor Batch       | Satuan |     |   |
| Þ     | PJ030221001          | 03/02/2021   | OBT004    |    | Mylanta Sirup        | 020820832         | Botol  |     |   |
|       | PJ030221002          | 03/02/2021   | OBT005    | Be | etadine Obat Kumur   | 070620293         | Botol  |     |   |
|       | PJ030221003          | 03/02/2021   | OBT006    | N  | 1ixagrip Flu & Batuk | 190820883         | Strip  | -   |   |
| 1     |                      |              |           |    |                      |                   |        | Þ 🗌 |   |

Gambar 5.6 Tampilan Form Transaksi Penjualan

### 5.1.2 Implementasi Tampilan Output

Tampilan *output* merupakan hasil proses dari sistem informasi persediaan obat pada Apotek Ottista yang telah dirancang sebelumnya. Berikut adalah laporan -laporan yang dihasilkan :

1. Tampilan Form Menu Utama

*Form* ini digunakan untuk memilih menu-menu pada sistem informasi persediaan obat pada Apotek Ottista. Tampilan ini merupakan hasil implementasi dari rancangan pada gambar 4.33.

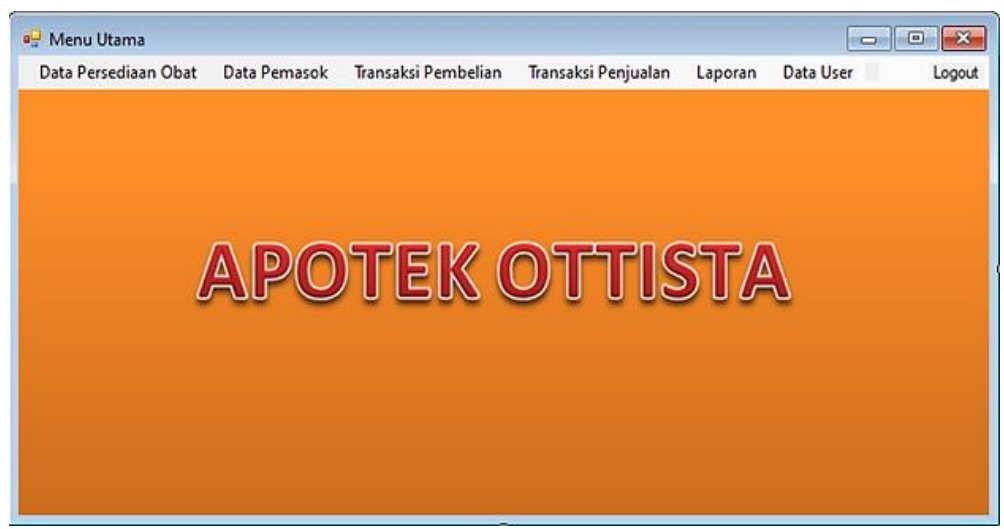

Gambar 5.7 Tampilan Form Menu Utama

2. Tampilan Output Laporan Pembelian

Tampilan *output* laporan pembelian ini menampilkan informasi mengenai datadata pembelian pada Apotek Ottista. Di bawah ini merupakan rancangan dari *output* laporan data pembelian. Tampilan ini merupakan hasil implementasi dari rancangan pada gambar 4.34.

#### APOTEK OTTISTA

JALAN OTTO ISKANDARDINATA NO. 46

KOTA JAMBI Telepon : (0741) 7552329

| LAPORAN PEMBELIAN                         |              |                         |         |              |              |  |  |  |  |
|-------------------------------------------|--------------|-------------------------|---------|--------------|--------------|--|--|--|--|
| Fanggal Laporan : 03/02/2021 - 03/02/2021 |              |                         |         |              |              |  |  |  |  |
| Roue Ben                                  | Nama Femasok | Nama Obat               | Jun Den | Harga Satuan | Totarnarga   |  |  |  |  |
| PB030221001                               | CV. Gemilang | Insto Regular Eye Drops | 20      | Rp 13.500    | Rp 270.000   |  |  |  |  |
| PB030221001                               | CV. Gemilang | Insto Dry Eyes          | 15      | Rp 13.000    | Rp 195.000   |  |  |  |  |
|                                           |              |                         |         | Total Utang  | Rp 465.000   |  |  |  |  |
|                                           |              |                         |         | Tanggal      | , 03/02/2021 |  |  |  |  |
|                                           |              |                         |         | Tanda        | a Tangan     |  |  |  |  |

Gambar 5.10 Tampilan Output Laporan Pembelian

3. Tampilan Output Laporan Penjualan

Tampilan output laporan penjualan ini menampilkan informasi mengenai data -

data penjualan pada Apotek Ottista. Di bawah ini merupakan rancangan dari *output* laporan data penjualan. Tampilan ini merupakan hasil implementasi dari

rancangan pada gambar 4.35.

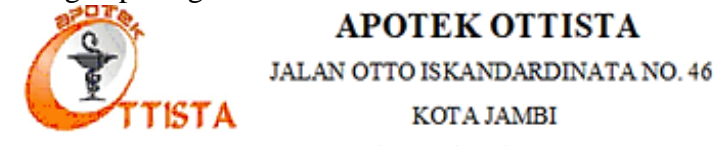

Telepon : (0741) 7552329

LAPORAN PENJUALAN

| Kode Jual   | Nama Obat              | Harga Jual | Jumish Jusi | Total Harga |
|-------------|------------------------|------------|-------------|-------------|
| PJ030221001 | Mylana Sirup           | Rp 16.000  | 1           | Rp 16.000   |
| PJ030221002 | Betadine Obat Kumur    | Rp 37.000  | 1           | Rp 37.000   |
| PJ030221003 | Mixagrip Flu & Batuk   | Rp 3.000   | 2           | Rp 12.000   |
| PJ030221003 | Vitacim in Sweetlet    | Rp 2.000   | 3           | Rp 12.000   |
| PJ030221004 | Woods Eks Syr          | Rp 36.000  | 1           | Rp 36.000   |
| PJ030221005 | Loratadine Novell      | Rp 4.500   | 2           | Rp 9.000    |
| PJ030221005 | Hexadol                | Rp 33.000  | 1           | Rp 49.000   |
| PJ030221006 | Ponstan                | Rp 8.000   | 2           | Rp 49.000   |
| PJ030221007 | Vitacim in Sweetlet    | Rp 2.000   | 2           | Rp 4.000    |
| PJ030221008 | Antasida Doen Syr      | Rp 5.000   | 2           | Rp 10.000   |
| PJ030221009 | Betadine Obat Kumur    | Rp 37.000  | 1           | Rp 37.000   |
| PJ030221010 | Allopurinol            | Rp 6.000   | 2           | Rp 12.000   |
| PJ030221011 | Cendo X itrol Eye Drop | Rp 38.000  | 1           | Rp 38.000   |
| PJ030221012 | Ambeven                | Rp 16.000  | 1           | Rp 16.000   |
| PJ030221013 | Vitacim in Sweetlet    | Rp 2.000   | 2           | Rp 34.000   |
| PJ030221013 | Combantrin             | Rp 15.000  | 2           | Rp 34.000   |
| PJ030221014 | Woods Eks Syr          | Rp 36.000  | 1           | Rp 62.000   |
| PJ030221014 | Rohto Eye Drop         | Rp 13.000  | 1           | Rp 62.000   |
| PJ030221014 | Minyak Angin Cap Kapak | Rp 13.000  | 1           | Rp 62.000   |
| PJ030221015 | Vitacim in Sweetlet    | Rp 2.000   | 2           | Rp 30.000   |
| PJ030221015 | Ponstan                | Rp 8.000   | 2           | Rp 30.000   |
| PJ030221015 | Antasida Doen Syr      | Rp 5.000   | 2           | Rp 30.000   |

Total terima Rp 681.000

Tanggal, 03/02/2021 Tanda Tangan

## Gambar 5.11 Tampilan Output Laporan Penjualan

#### 4. Tampilan Output Laporan Pemasok

Tampilan *output* laporan pemasok ini menampilkan informasi mengenai datadata pemasok pada Apotek Ottista. Di bawah ini merupakan rancangan dari *output* laporan data pemasok. Tampilan ini merupakan hasil implementasi dari rancangan pada gambar 4.36.

| APOTEK OTTISTA                   |                                                                                                    |                                                                                                    |  |  |  |  |  |  |
|----------------------------------|----------------------------------------------------------------------------------------------------|----------------------------------------------------------------------------------------------------|--|--|--|--|--|--|
| JALAN OTTO ISKANDARDINATA NO. 46 |                                                                                                    |                                                                                                    |  |  |  |  |  |  |
| TTISTA KOTA JAMBI                |                                                                                                    |                                                                                                    |  |  |  |  |  |  |
| Telepon : (                      | 0741) 7552329                                                                                                    |                                                                                                    |  |  |  |  |  |  |
| LAPORA                           | N PEMASOK                                                                                                    |                                                                                                    |  |  |  |  |  |  |
| Nama Pemasok                     | Nomor Telepon                                                                                                    | Alamat                                                                                                    |  |  |  |  |  |  |
| CV. Gemilang                     | 0888321312                                                                                                    | Jl. Kumpeh Ulu No. 82                                                                                      |  |  |  |  |  |  |
| CV Sinar Cahaya                  | 0821231985                                                                                                    | II. Gatot Subroto No. 104                                                                                  |  |  |  |  |  |  |
|                                  | APOTE<br>JALAN OTTO ISK<br>JALAN OTTO ISK<br>TTISTA KOT<br>Telepon : (<br>LAPORA<br>CV. Gemilang<br>CV. Signe Cabura | APOTEK OTTISTA<br>JALAN OTTO ISKANDARDINATA N<br>KOTA JAMBI<br>Telepon : (0741) 7552329<br>LAPORAN PEMASOK |  |  |  |  |  |  |

Tanggal,03/02/2021 Tanda Tangan

## Gambar 5.12 Tampilan *Output* Laporan Pemasok

5. Tampilan Output Laporan Persediaan Obat

Tampilan *output* laporan persediaan obat ini menampilkan informasi mengenai data-data persediaan obat pada Apotek Ottista. Di bawah ini merupakan rancangan dari *output* laporan data persediaan obat. Tampilan ini merupakan hasil implementasi dari rancangan pada gambar 4.37.

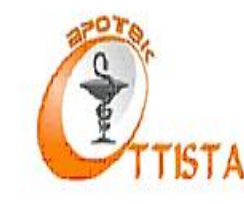

## APOTEK OTTISTA

JALAN OTTO ISKANDARDINATA NO. 46

KOTA JAMBI

Telepon : (0741) 7552329

## LAPORAN PERSEDIAAN OBAT

| Kode Obat | Nama Obat | No Batch  | Satuan | Stok | Tgl Kadaluarsa | Harga Jual | Harga Beli |
|-----------|-----------|-----------|--------|------|----------------|------------|------------|
| OBT026    | Amoxilin  | 090120958 | Strip  | 32   | 26/02/2021     | Rp 6.625   | Rp 5.300   |

Tanggal,03/02/2021 Tanda Tangan

## Gambar 5.13 Tampilan Output Laporan Persediaan Obat

6. Tampilan *Output* Laporan Obat Kadaluarsa

Tampilan *output* laporan obat kadaluarsa ini menampilkan informasi mengenai data-data obat kadaluarsa pada Apotek Ottista. Di bawah ini merupakan rancangan dari *output* laporan data obat kadaluarsa. Tampilan ini merupakan hasil implementasi dari rancangan pada gambar 4.38.

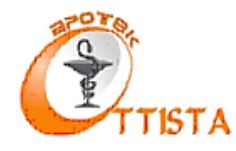

JALAN OTTO ISKANDARDINATA NO. 46

APOTEK OTTISTA

KOTA JAMBI

Telepon : (0741) 7552329

| LAPORAN OBAT KADALUARSA                                                                                                |          |           |       |    |            |          |  |  |
|----------------------------------------------------------------------------------------------------|----------|-----------|-------|----|------------|----------|--|--|
| Kode Obat         Nama Obat         No Batch         Satuan         Stok         Tanggal Kadaluarsa         Harga Beli |          |           |       |    |            |          |  |  |
| OBT001                                                                                                    | Cataflam | 100520032 | Strip | 50 | 20/10/2021 | Rp 6.700 |  |  |

Total Rugi : Rp 6.700

Tanggal,03/02/2021 Tanda Tangan

## Gambar 5.14 Tampilan Output Laporan Obat Kadaluarsa

7. Tampilan Output Laporan User

Tampilan *output* laporan *user* ini menampilkan informasi mengenai data-data *user* pada Apotek Ottista. Di bawah ini merupakan rancangan dari *output* laporan data *user*. Tampilan ini merupakan hasil implementasi dari rancangan pada gambar 4.39.

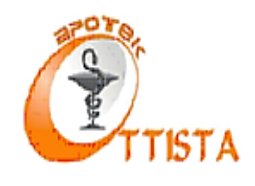

## APOTEK OTTISTA

JALAN OTTO ISKANDARDINATA NO. 46

KOTA JAMBI

Telepon : (0741) 7552329

#### LAPORAN USER

| Username | Password | Hak Akses |
|----------|----------|-----------|
| admin    | admin    | admin     |
| pemilik  | pemilik  | pemilik   |

Tanggal,03/02/2021 Tanda Tangan

Gambar 5.15 Tampilan Output Laporan User

## 5.2 PENGUJIAN SISTEM

Pada bagian ini akan dijelaskan tahapan pengujian atas sistem yang telah dirancang. Pengujian sistem ini menggunakan *black box* dimana penulis melakukan pengecekan hasil keluaran dari aplikasi dan apabila hasil keluaran tidak sesuai atau terjadi kesalahan maka penulis melakukan perbaikan agar hasil keluar dari aplikasi sesuai dengan hasil yang diharapkan.

1. Pengujian Form Login

Pengujian *form* login digunakan untuk memastikan bahwa *form login* telah dapat digunakan dengan baik dan sesuai fungsi nya.

| No | Modul                               | Prosedur           | Masukan                                                                                                    | Keluaran                                                                     | Hasil yang                                                                      | Kesimpulan |
|----|-------------------------------------|--------------------|----------------------------------------------------------------------------------------------------|------------------------------------------------------------------------------|---------------------------------------------------------------------------------|------------|
|    | yang<br>Diuii                       | Pengujian          |                                                                                                    | yang<br>diharankan                                                           | Didapat                                                                         |            |
| 1  | Penguji<br>an pada<br>form<br>login | Jalankan<br>sistem | <ul> <li>Isi username<br/>dan<br/>password</li> <li>Mengklik<br/>login</li> </ul>                                                                   | Menuju ke<br>menu utama                                                      | Menuju ke<br>menu utama                                                         | Berhasil   |
| 2  | Penguji<br>an pada<br>form<br>login | Jalankan<br>sistem | <ul> <li>Mengisi<br/>nama isi<br/>username<br/>dan<br/>password<br/>selain data<br/>yang ada di<br/>database</li> <li>Mengklik<br/>login</li> </ul> | Pesan :<br>"username<br>atau password<br>anda salah"                         | Pesan :<br><i>"username</i><br>atau<br><i>password</i><br>anda salah"           | Berhasil   |
| 3  | Penguji<br>an pada<br>form<br>login | Jalankan<br>sistem | <ul> <li>Tidak<br/>mengisi<br/>username<br/>dan<br/>password</li> <li>Mengklik<br/>login</li> </ul>                                                 | Pesan :<br>"Silahkan isi<br><i>username</i> atau<br><i>password</i><br>anda" | Pesan :<br>"Silahkan isi<br><i>username</i><br>atau<br><i>password</i><br>anda" | Berhasil   |

 Tabel 5.1 Pengujian Form Login

# 2. Pengujian Form User

Pengujian *form user* digunakan untuk memastikan bahwa *form user* telah dapat digunakan dengan baik dan sesuai fungsi nya.

| No | Modul                                                  | Prosedur                                                                                                    | Masukan                                                                                                    | Keluaran                                                        | Hasil yang                                                      | Kesimpulan |
|----|--------------------------------------------------------|----------------------------------------------------------------------------------------------------|----------------------------------------------------------------------------------------------------|-----------------------------------------------------------------|-----------------------------------------------------------------|------------|
|    | yang                                                   | Pengujian                                                                                                    |                                                                                                    | yang                                                            | Didapat                                                         |            |
|    | Diuji                                                  |                                                                                                    |                                                                                                    | dinarapkan                                                      |                                                                 |            |
| 1  | Pengujia<br>n pada<br>menamb<br>ah data<br><i>user</i> | <ul> <li>Menjalankan<br/>sistem</li> <li>Login sebagai<br/>pemilik apotek</li> <li>Mengklik<br/>menu data user<br/>pada menu<br/>utama</li> <li>Mengklik<br/>tombol tambah<br/>pada form user</li> </ul>                              | <ul> <li>Mengisi<br/>data <i>user</i><br/>lengkap</li> <li>Mengkli<br/>k <i>simpan</i></li> </ul>           | Pesan :<br>"Simpan<br>data <i>user</i><br>berhasil"             | Pesan :<br>"Simpan<br>data <i>user</i><br>berhasil"             | Berhasil   |
| 2  | Pengujia<br>n pada<br>menamb<br>ah data<br><i>user</i> | <ul> <li>Menjalankan<br/>sistem</li> <li>Login sebagai<br/>pemilik apotek</li> <li>Mengklik<br/>menu data user<br/>pada menu<br/>utama</li> <li>Mengklik<br/>tombol tambah<br/>pada form user</li> </ul>                              | <ul> <li>Mengisi<br/>data <i>user</i><br/>tidak<br/>lengkap</li> <li>Mengkli<br/>k <i>simpan</i></li> </ul> | Pesan :<br>"Silahkan<br>masukkan<br>semua data<br><i>user</i> " | Pesan :<br>"Silahkan<br>masukkan<br>semua data<br><i>user</i> " | Berhasil   |
| 3  | Pengujia<br>n pada<br>menguba<br>h data<br><i>user</i> | <ul> <li>Menjalankan<br/>sistem</li> <li>Login sebagai<br/>pemilik apotek</li> <li>Mengklik<br/>menu data user<br/>pada menu<br/>utama</li> <li>Mengklik<br/>salah satu data<br/>yang ingin<br/>diubah pada<br/>tabel user</li> </ul> | Mengisi<br>data <i>user</i><br>yang ingin<br>diubah                                                         | Pesan :<br>" <i>Update</i><br>data <i>user</i><br>berhasil"     | Pesan :<br><i>"Update</i><br>data <i>user</i><br>berhasil"      | Berhasil   |
| 4  | Pengujia<br>n pada<br>menguba<br>h data<br><i>user</i> | <ul> <li>Menjalankan<br/>sistem</li> <li>Login sebagai<br/>pemilik apotek</li> <li>Mengklik<br/>menu data user<br/>pada menu</li> </ul>                                                                                               | Data <i>user</i><br>ubah ada<br>yang<br>belum<br>terisi                                                     | Pesan :<br>"Data <i>user</i><br>belum<br>lengkap"               | Pesan :<br>"Data <i>user</i><br>belum<br>lengkap"               | Berhasil   |

Tabel 5.2Pengujian Form User

|   |                                                         | utama<br>- Mengklik<br>salah satu data<br>yang ingin<br>diubah pada<br>tabel <i>user</i>                                                                                                    |   |                                                    |                                                    |          |
|---|---------------------------------------------------------|----------------------------------------------------------------------------------------------------|---|----------------------------------------------------|----------------------------------------------------|----------|
| 5 | Pengujia<br>n pada<br>menghap<br>us data<br><i>user</i> | <ul> <li>Menjalankan<br/>sistem</li> <li>Login sebagai<br/>pemilik apotek</li> <li>Mengklik<br/>menu data user<br/>pada menu<br/>utama</li> <li>Mengklik<br/>salah satu data<br/>yang ingin<br/>diubah pada<br/>tabel user</li> </ul> | - | Pesan :<br>"Hapus data<br><i>user</i><br>berhasil" | Pesan :<br>"Hapus<br>data <i>user</i><br>berhasil" | Berhasil |

## 3. Pengujian *Form* Pemasok

Pengujian *form* pemasok digunakan untuk memastikan bahwa *form* pemasok telah dapat digunakan dengan baik dan sesuai fungsi nya.

 Tabel 5.3 Pengujian Form Pemasok

| No | Modul<br>yang<br>Diuji                                    | Prosedur<br>Pengujian                                                                                                    | Masukan                                                                                    | Keluaran<br>yang<br>diharapkan                     | Hasil yang<br>Didapat                              | Kesimpulan |
|----|-----------------------------------------------------------|----------------------------------------------------------------------------------------------------|--------------------------------------------------------------------------------------------|----------------------------------------------------|----------------------------------------------------|------------|
| 1  | Penguji<br>an pada<br>menam<br>bah<br>data<br>pemaso<br>k | <ul> <li>Menjalan<br/>kan<br/>sistem</li> <li>Login<br/>sebagai<br/>admin</li> <li>Mengklik<br/>menu<br/>data<br/>pemasok<br/>pada<br/>menu<br/>utama</li> <li>Mengklik<br/>tombol<br/>tambah<br/>pada<br/>form<br/>pemasok</li> </ul> | <ul> <li>Mengisi<br/>data<br/>pemasok<br/>lengkap</li> <li>Mengkli<br/>k simpan</li> </ul> | Pesan :<br>"Simpan<br>data<br>pemasok<br>berhasil" | Pesan :<br>"Simpan<br>data<br>pemasok<br>berhasil" | Berhasil   |
|    | Penguji<br>an pada<br>menam                               | - Menjalan<br>kan<br>sistem                                                                                                    | <ul> <li>Mengisi<br/>data<br/>pemasok</li> </ul>                                           | Pesan :<br>"Silahkan<br>masukkan                   | Pesan :<br>"Silahkan<br>masukkan                   | Berhasil   |

| 2 | bah<br>data<br>pemaso<br>k                             | <ul> <li>Login<br/>sebagai<br/>admin</li> <li>Mengklik<br/>menu<br/>data<br/>pemasok<br/>pada<br/>menu<br/>utama</li> <li>Mengklik<br/>tombol<br/>tambah<br/>pada<br/><i>form</i><br/>pemasok</li> </ul>                                                                                                    | tidak<br>lengkap<br>- Mengkli<br>k <i>simpan</i>       | semua data<br>pemasok"                             | semua data<br>pemasok"                             |          |
|---|--------------------------------------------------------|----------------------------------------------------------------------------------------------------|--------------------------------------------------------|----------------------------------------------------|----------------------------------------------------|----------|
| 3 | Penguji<br>an pada<br>mengub<br>ah data<br>pemaso<br>k | <ul> <li>Menjalan<br/>kan<br/>sistem</li> <li>Login<br/>sebagai<br/>admin</li> <li>Mengklik<br/>menu<br/>data<br/>pemasok<br/>pada<br/>menu<br/>utama</li> <li>Mencari<br/>data<br/>pemasok<br/>yang<br/>ingin<br/>diubah</li> <li>Mengklik<br/>salah satu<br/>data yang<br/>ingin<br/>diubah<br/>pada<br/>tabel<br/>pemasok</li> </ul> | Mengisi<br>data<br>pemasok<br>yang ingin<br>diubah     | Pesan :<br>"Update<br>data<br>pemasok<br>berhasil" | Pesan :<br>"Update<br>data<br>pemasok<br>berhasil" | Berhasil |
| 4 | Penguji<br>an pada<br>mengub<br>ah data<br>pemaso<br>k | <ul> <li>Menjalan<br/>kan<br/>sistem</li> <li>Login<br/>sebgai<br/>admin</li> <li>Mengklik<br/>menu<br/>data<br/>pemasok<br/>pada<br/>menu</li> </ul>                                                                                                    | Data<br>pemasok<br>ubah ada<br>yang<br>belum<br>terisi | Pesan :<br>"Data<br>pemasok<br>belum<br>lengkap"   | Pesan :<br>"Data<br>pemasok<br>belum<br>lengkap"   | Berhasil |

|   |          | utomo       |           |             |             |          |
|---|----------|-------------|-----------|-------------|-------------|----------|
|   |          | Monoori     |           |             |             |          |
|   |          | - Melical I |           |             |             |          |
|   |          | uata        |           |             |             |          |
|   |          | penasok     |           |             |             |          |
|   |          | yang        |           |             |             |          |
|   |          | ingin       |           |             |             |          |
|   |          | diuban      |           |             |             |          |
|   |          | - Mengklik  |           |             |             |          |
|   |          | salah satu  |           |             |             |          |
|   |          | data yang   |           |             |             |          |
|   |          | ingin       |           |             |             |          |
|   |          | diubah      |           |             |             |          |
|   |          | pada        |           |             |             |          |
|   |          | tabel       |           |             |             |          |
|   |          | pemasok     |           | _           | _           |          |
|   | Penguji  | - Menjalan  | -         | Pesan :     | Pesan :     | Berhasil |
| ~ | an pada  | kan         |           | "Hapus data | "Hapus data |          |
| 5 | mengha   | sistem      |           | pemasok     | pemasok     |          |
|   | pus data | - Login     |           | berhasil"   | berhasil"   |          |
|   | pemaso   | admin       |           |             |             |          |
|   | k        | - Mengklik  |           |             |             |          |
|   |          | menu        |           |             |             |          |
|   |          | data        |           |             |             |          |
|   |          | pemasok     |           |             |             |          |
|   |          | pada        |           |             |             |          |
|   |          | menu        |           |             |             |          |
|   |          | utama       |           |             |             |          |
|   |          | - Mencari   |           |             |             |          |
|   |          | data        |           |             |             |          |
|   |          | pemasok     |           |             |             |          |
|   |          | yang        |           |             |             |          |
|   |          | ingin       |           |             |             |          |
|   |          | dihapus     |           |             |             |          |
|   |          | - Mengklik  |           |             |             |          |
|   |          | salah satu  |           |             |             |          |
|   |          | data yang   |           |             |             |          |
|   |          | ingin       |           |             |             |          |
|   |          | diubah      |           |             |             |          |
|   |          | pada        |           |             |             |          |
|   |          | tabel       |           |             |             |          |
|   |          | pemasok     |           |             |             |          |
|   | Penguji  | - Menjalan  | - Memasu  | -           | -           | Berhasil |
| _ | an pada  | kan         | kkan      |             |             |          |
| 6 | mencari  | sistem      | kriteria  |             |             |          |
|   | data     | - Login     | pencaria  |             |             |          |
|   | pemaso   | admin       | n data    |             |             |          |
|   | k        | - Mengklik  | pemasok   |             |             |          |
|   |          | menu        |           |             |             |          |
|   |          | data        | - Mengkli |             |             |          |
|   |          | pemasok     | k tombol  |             |             |          |
|   |          | pada        | carı      |             |             |          |
|   |          | menu        |           |             |             |          |
|   |          | utama       |           |             |             |          |

| 7 | Penguji<br>an pada<br>mencari<br>data<br>pemaso<br>k | <ul> <li>Menjalan<br/>kan<br/>sistem</li> <li>Login<br/>admin</li> <li>Mengklik<br/>menu<br/>data<br/>pemasok<br/>pada<br/>menu<br/>utama</li> </ul> | <ul> <li>Tidak<br/>memasu<br/>kkan<br/>kriteria<br/>pencaria<br/>n data<br/>pemasok</li> <li>Meng<br/>klik<br/>tombol<br/>cari</li> </ul> | Pesan :<br>"Masukkan<br>kriteria<br>pencarian<br>data<br>pemasok" | Pesan :<br>"Masukkan<br>kriteria<br>pencarian<br>data<br>pemasok" | Berhasil |
|---|------------------------------------------------------|----------------------------------------------------------------------------------------------------|----------------------------------------------------------------------------------------------------|-------------------------------------------------------------------|-------------------------------------------------------------------|----------|
|---|------------------------------------------------------|----------------------------------------------------------------------------------------------------|----------------------------------------------------------------------------------------------------|-------------------------------------------------------------------|-------------------------------------------------------------------|----------|

4. Pengujian *Form* Persediaan Obat

Pengujian *form* persediaan obat digunakan untuk memastikan bahwa *form* persediaan obat telah dapat digunakan dengan baik dan sesuai fungsi nya.

| No | Modul<br>yang<br>Diuji                                               | Prosedur<br>Pengujian                                                                                                    | Masukan                                                                                               | Keluaran<br>yang<br>diharapkan                               | Hasil yang<br>Didapat                                         | Kesimpulan |
|----|----------------------------------------------------------------------|----------------------------------------------------------------------------------------------------|----------------------------------------------------------------------------------------------------|--------------------------------------------------------------|---------------------------------------------------------------|------------|
| 1  | Penguji<br>an pada<br>menam<br>bah<br>data<br>persedi<br>aan<br>obat | <ul> <li>Menjalan<br/>kan<br/>sistem</li> <li>Login<br/>sebagai<br/>admin</li> <li>Mengklik<br/>menu<br/>data obat<br/>pada<br/>menu<br/>utama</li> <li>Mengklik<br/>menu<br/>persediaa<br/>n obat</li> <li>Mengklik<br/>tombol<br/>tambah<br/>pada<br/><i>form</i><br/>persediaa<br/>n obat</li> </ul> | <ul> <li>Mengisi<br/>data<br/>persediaan<br/>obat<br/>lengkap</li> <li>Mengklik<br/>simpan</li> </ul> | Pesan :<br>"Simpan data<br>persediaan<br>obat berhasil"      | Pesan :<br>"Simpan<br>data<br>persediaan<br>obat<br>berhasil" | Berhasil   |
| 2  | Penguji<br>an pada<br>menam<br>bah<br>data                           | - Menjalan<br>kan<br>sistem<br>- <i>Login</i><br>sebagai                                                                                                    | - Mengisi<br>data<br>persediaan<br>obat tidak                                                         | Pesan :<br>"Silahkan<br>masukkan<br>semua data<br>persediaan | Pesan :<br>"Silahkan<br>masukkan<br>semua data<br>persediaan  | Berhasil   |

 Tabel 5.4 Pengujian Form Persediaan Obat

|   | porsodi | admin                | longkon      | obat"                | obat"      |          |
|---|---------|----------------------|--------------|----------------------|------------|----------|
|   | perseur | Manalilit            | непдкар      | Obat                 | obat       |          |
|   | aan     | - Mengklik           | Mongklik     |                      |            |          |
|   | obat    | menu                 | - Wiengklik  |                      |            |          |
|   |         | data obat            | simpan       |                      |            |          |
|   |         | pada                 |              |                      |            |          |
|   |         | menu                 |              |                      |            |          |
|   |         | utama                |              |                      |            |          |
|   |         | - Mengklik           |              |                      |            |          |
|   |         | mengklik             |              |                      |            |          |
|   |         | menu                 |              |                      |            |          |
|   |         | persediaa            |              |                      |            |          |
|   |         | n obat               |              |                      |            |          |
|   |         | - Mengklik           |              |                      |            |          |
|   |         | tombol               |              |                      |            |          |
|   |         | tambah               |              |                      |            |          |
|   |         | pada                 |              |                      |            |          |
|   |         | form                 |              |                      |            |          |
|   |         | persediaa            |              |                      |            |          |
|   |         | n obat               |              |                      |            |          |
|   | Penguji | - Menjalan           | Mengisi data | Pesan :              | Pesan :    | Berhasil |
|   | an pada | kan                  | persediaan   | " <i>Update</i> data | "Update    |          |
| 3 | mengub  | sistem               | obat yang    | persediaan           | data       |          |
|   | ah data | - Login              | ingin diubah | obat berhasil"       | persediaan |          |
|   | persedi | sebagai              | 0            |                      | obat       |          |
|   | aan     | admin                |              |                      | berhasil"  |          |
|   | obat    | - Mengklik           |              |                      |            |          |
|   |         | menu                 |              |                      |            |          |
|   |         | data                 |              |                      |            |          |
|   |         | persediaa            |              |                      |            |          |
|   |         | n obat               |              |                      |            |          |
|   |         | pada                 |              |                      |            |          |
|   |         | menu                 |              |                      |            |          |
|   |         | utama                |              |                      |            |          |
|   |         | - Mencari            |              |                      |            |          |
|   |         | data                 |              |                      |            |          |
|   |         | persediaa            |              |                      |            |          |
|   |         | n yang               |              |                      |            |          |
|   |         | ingin                |              |                      |            |          |
|   |         | diubah               |              |                      |            |          |
|   |         | Mongklik             |              |                      |            |          |
|   |         | - Wichgklik          |              |                      |            |          |
|   |         | data yang            |              |                      |            |          |
|   |         | ingin                |              |                      |            |          |
|   |         | diubah               |              |                      |            |          |
|   |         | nada                 |              |                      |            |          |
|   |         | tabal                |              |                      |            |          |
|   |         | norsadias            |              |                      |            |          |
|   |         | n obst               |              |                      |            |          |
|   | Penguii | - Menjalan           | Data         | Pesan ·              | Pesan ·    | Berhavil |
|   | an nada | - wiciijaiaii<br>kan | persediaan   | "Data                | "Data      | Demasti  |
| 4 | menouh  | sistem               | obat ubab    | nersediaan           | nersediaan |          |
|   | ah data | - Login              | ada yang     | obat belum           | obat belum |          |
|   | nersedi | sebaai               | helum terisi | lengkan"             | lengkan"   |          |
|   | aan     | admin                |              | iongkap              | ызкар      |          |
|   | aan     | - Menoklik           |              |                      |            |          |
|   | I       | mongkiik             | 1            | 1                    | 1          |          |

|   | 1 /                 |                  |   |                |             |          |
|---|---------------------|------------------|---|----------------|-------------|----------|
|   | obat                | menu             |   |                |             |          |
|   |                     | data             |   |                |             |          |
|   |                     | persediaa        |   |                |             |          |
|   |                     | n obat           |   |                |             |          |
|   |                     | pada             |   |                |             |          |
|   |                     | menu             |   |                |             |          |
|   |                     | utama            |   |                |             |          |
|   |                     | - Mencari        |   |                |             |          |
|   |                     | data             |   |                |             |          |
|   |                     | persediaa        |   |                |             |          |
|   |                     | n obat           |   |                |             |          |
|   |                     | yang             |   |                |             |          |
|   |                     | ingin            |   |                |             |          |
|   |                     | diubah           |   |                |             |          |
|   |                     | - Mengklik       |   |                |             |          |
|   |                     | salah satu       |   |                |             |          |
|   |                     | data yang        |   |                |             |          |
|   |                     | ingin            |   |                |             |          |
|   |                     | diubah           |   |                |             |          |
|   |                     | pada             |   |                |             |          |
|   |                     | tabel            |   |                |             |          |
|   |                     | persediaa        |   |                |             |          |
|   |                     | n obat           |   |                |             |          |
|   | Penguii             | - Menialan       | - | Pesan :        | Pesan ·     | Berhasil |
|   | an nada             | kan              |   | "Hapus data    | "Hanus data | Demusii  |
| 5 | mengha              | sistem           |   | persediaan     | persediaan  |          |
| _ | nus data            | - Login          |   | obat berhasil" | obat        |          |
|   | pus uata<br>persedi | - Login<br>admin |   | obat bernasn   | berhasil"   |          |
|   | aan                 | - Mengklik       |   |                | bernasn     |          |
|   | obat                | - Wieligklik     |   |                |             |          |
|   | Obai                | data obst        |   |                |             |          |
|   |                     | nada             |   |                |             |          |
|   |                     | monu             |   |                |             |          |
|   |                     | litema           |   |                |             |          |
|   |                     | Manaari          |   |                |             |          |
|   |                     | - Melical I      |   |                |             |          |
|   |                     |                  |   |                |             |          |
|   |                     | persediaa        |   |                |             |          |
|   |                     | nobat            |   |                |             |          |
|   |                     | yang             |   |                |             |          |
|   |                     | ingin            |   |                |             |          |
|   |                     | dinapus          |   |                |             |          |
|   |                     | - Mengklik       |   |                |             |          |
|   |                     | menu             |   |                |             |          |
|   |                     | persediaa        |   |                |             |          |
|   |                     | n obat           |   |                |             |          |
|   |                     | - Mengklik       |   |                |             |          |
|   |                     | salah satu       |   |                |             |          |
|   |                     | data yang        |   |                |             |          |
|   |                     | ingin            |   |                |             |          |
|   |                     | diubah           |   |                |             |          |
|   |                     | pada             |   |                |             |          |
|   |                     | tabel            |   |                |             |          |
|   |                     | persediaa        |   |                |             |          |
|   |                     | n obat           |   |                |             |          |

|   | Penguii | - Menialan       | - Memasuk   | _              | _          | Berhasil |
|---|---------|------------------|-------------|----------------|------------|----------|
|   | an nada | kan              | kan         |                |            | Demain   |
| 6 | mencari | sistem           | kriteria    |                |            |          |
|   | data    | - Login          | pencarian   |                |            |          |
|   | nersedi | - Login<br>admin | data        |                |            |          |
|   | aan     | Mongklik         | norsodiaan  |                |            |          |
|   | adii    | - Wieligklik     | obat        |                |            |          |
|   | Obai    | data abat        | obat        |                |            |          |
|   |         | uata obat        | - Mengklik  |                |            |          |
|   |         | paua             | tombol      |                |            |          |
|   |         | litema           | cari        |                |            |          |
|   |         | Monglelik        | carr        |                |            |          |
|   |         | - Meligklik      |             |                |            |          |
|   |         | menu             |             |                |            |          |
|   |         | persediaa        |             |                |            |          |
|   | D ''    | n obat           | TT: 1 1     | D              | D          | D 1 1    |
|   | Penguji | - Menjalan       | - Tidak     | Pesan :        | Pesan :    | Berhasil |
| 7 | an pada | kan              | memasukk    | "Masukkan      | "Masukkan  |          |
| / | mencari | sistem           | an kriteria | kriteria       | kriteria   |          |
|   | data    | - Login          | pencarian   | pencarian data | pencarian  |          |
|   | persedi | admin            | data        | persediaan     | data       |          |
|   | aan     | - Mengklik       | persediaan  | obat"          | persediaan |          |
|   | obat    | menu             | obat        |                | obat"      |          |
|   |         | data obat        |             |                |            |          |
|   |         | pada             | - Mengklik  |                |            |          |
|   |         | menu             | tombol      |                |            |          |
|   |         | utama            | cari        |                |            |          |
|   |         | - Mengklik       |             |                |            |          |
|   |         | menu             |             |                |            |          |
|   |         | persediaa        |             |                |            |          |
| 1 |         | n obat           |             |                |            |          |

# 5. Pengujian Form Pembelian

Pengujian *form* pembelian digunakan untuk memastikan bahwa *form* pembelian telah dapat digunakan dengan baik dan sesuai fungsi nya.

 Tabel 5.5
 Pengujian Form
 Pembelian

| No | Modul<br>yang<br>Diuji                                      | Prosedur<br>Pengujian                                                                                                    | Masukan                                                                                            | Keluaran<br>yang<br>diharapkan                    | Hasil yang<br>Didapat                                | Kesimpulan |
|----|-------------------------------------------------------------|----------------------------------------------------------------------------------------------------|----------------------------------------------------------------------------------------------------|---------------------------------------------------|------------------------------------------------------|------------|
| 1  | Penguji<br>an pada<br>menam<br>bah<br>data<br>pembeli<br>an | <ul> <li>Menjalan<br/>kan<br/>sistem</li> <li>Login<br/>sebagai<br/>admin</li> <li>Mengklik<br/>menu<br/>transaksi<br/>pembelia<br/>n pada</li> </ul> | <ul> <li>Mengisi<br/>data<br/>pembelian<br/>lengkap</li> <li>Mengklik<br/><i>simpan</i></li> </ul> | Pesan :<br>"Simpan data<br>pembelian<br>berhasil" | Pesan :<br>"Simpan<br>data<br>pembelian<br>berhasil" | Berhasil   |

|   |                                                             | menu<br>utama<br>- Mengklik<br>tombol<br>tambah<br>pada<br><i>form</i><br>pembelia<br>n                                                                                                    |                                                                                                    |                                                              |                                                                  |          |
|---|-------------------------------------------------------------|----------------------------------------------------------------------------------------------------|----------------------------------------------------------------------------------------------------|--------------------------------------------------------------|------------------------------------------------------------------|----------|
| 2 | Penguji<br>an pada<br>menam<br>bah<br>data<br>pembeli<br>an | <ul> <li>Menjalan<br/>kan<br/>sistem</li> <li>Login<br/>sebagai<br/>admin</li> <li>Mengklik<br/>menu<br/>transaksi<br/>pembelia<br/>n pada<br/>menu<br/>utama</li> <li>Mengklik<br/>tombol<br/>tambah<br/>pada<br/><i>form</i><br/>pembelia<br/>n</li> </ul>                                                                           | <ul> <li>Mengisi<br/>data<br/>pembelian<br/>tidak<br/>lengkap</li> <li>Mengklik<br/>simpan</li> </ul> | Pesan :<br>"Silahkan<br>masukkan<br>semua data<br>pembelian" | Pesan :<br>"Silahkan<br>masukkan<br>semua data<br>pembelian<br>" | Berhasil |
| 3 | Penguji<br>an pada<br>mengub<br>ah data<br>pembeli<br>an    | <ul> <li>Menjalan<br/>kan<br/>sistem</li> <li>Login<br/>sebagai<br/>admin</li> <li>Mengklik<br/>menu<br/>transaksi<br/>pembelia<br/>n pada<br/>menu<br/>utama</li> <li>Mencari<br/>data<br/>pembelia<br/>n yang<br/>ingin<br/>diubah</li> <li>Mengklik<br/>salah satu<br/>data yang<br/>ingin<br/>diubah<br/>pada<br/>tabel</li> </ul> | Mengisi data<br>pembelian<br>yang ingin<br>diubah                                                     | Pesan :<br><i>"Update</i> data<br>pembelian<br>berhasil"     | Pesan :<br><i>"Update</i><br>data<br>pembelian<br>berhasil"      | Berhasil |

|   |                     | pembelia<br>n               |                                    |                                     |                               |          |
|---|---------------------|-----------------------------|------------------------------------|-------------------------------------|-------------------------------|----------|
|   |                     |                             |                                    |                                     |                               |          |
|   |                     |                             |                                    |                                     |                               |          |
| 4 | Penguji<br>an pada  | - Menjalan<br>kan<br>sistem | Data<br>pembelian<br>ubah ada yang | Pesan : "Data<br>pembelian<br>belum | Pesan :<br>"Data<br>pembelian | Berhasil |
|   | ah data<br>pembeli  | - <i>Login</i><br>sebgai    | belum terisi                       | lengkap"                            | belum<br>lengkap"             |          |
|   | an                  | admin<br>- Mengklik         |                                    |                                     |                               |          |
|   |                     | menu<br>transaksi           |                                    |                                     |                               |          |
|   |                     | pembelia<br>n pada          |                                    |                                     |                               |          |
|   |                     | menu<br>utama               |                                    |                                     |                               |          |
|   |                     | - Mencari<br>data           |                                    |                                     |                               |          |
|   |                     | pembelia                    |                                    |                                     |                               |          |
|   |                     | ingin                       |                                    |                                     |                               |          |
|   |                     | diubah<br>- Mengklik        |                                    |                                     |                               |          |
|   |                     | salah satu<br>data yang     |                                    |                                     |                               |          |
|   |                     | ingin<br>diubah             |                                    |                                     |                               |          |
|   |                     | pada<br>tabel               |                                    |                                     |                               |          |
|   |                     | pembelia<br>n               |                                    |                                     |                               |          |
|   | Penguji<br>an pada  | - Menjalan                  | -                                  | Pesan :<br>"Hapus data              | Pesan :<br>"Hapus             | Berhasil |
| 5 | mengha              | sistem                      |                                    | pembelian                           | data                          |          |
|   | pus data<br>pembeli | - <i>Login</i><br>admin     |                                    | berhasil"                           | pembelian<br>berhasil"        |          |
|   | an                  | - Mengklik                  |                                    |                                     |                               |          |
|   |                     | menu<br>transaksi           |                                    |                                     |                               |          |
|   |                     | pembelia                    |                                    |                                     |                               |          |
|   |                     | n pada<br>menu              |                                    |                                     |                               |          |
|   |                     | utama                       |                                    |                                     |                               |          |
|   |                     | - Mencarı<br>data           |                                    |                                     |                               |          |
|   |                     | pembelia                    |                                    |                                     |                               |          |
|   |                     | n yang                      |                                    |                                     |                               |          |
|   |                     | dihapus                     |                                    |                                     |                               |          |
|   |                     | - Mengklik                  |                                    |                                     |                               |          |
|   |                     | salah satu                  |                                    |                                     |                               |          |
|   |                     | uata yang<br>ingin          |                                    |                                     |                               |          |

|   |                                                        | diubah<br>pada<br>tabel<br>pembelia<br>n                                                                                                    |                                                                                                    |                                                                  |                                                                          |          |
|---|--------------------------------------------------------|----------------------------------------------------------------------------------------------------|----------------------------------------------------------------------------------------------------|------------------------------------------------------------------|--------------------------------------------------------------------------|----------|
| 6 | Penguji<br>an pada<br>mencari<br>data<br>pembeli<br>an | <ul> <li>Menjalan<br/>kan<br/>sistem</li> <li>Login<br/>admin</li> <li>Mengklik<br/>menu<br/>transaksi<br/>pembelia<br/>n pada<br/>menu<br/>utama</li> </ul> | <ul> <li>Memasukka<br/>n kriteria<br/>pencarian<br/>data<br/>pembelian</li> <li>Mengklik<br/>tombol cari</li> </ul>           | -                                                                | -                                                                        | Berhasil |
| 7 | Penguji<br>an pada<br>mencari<br>data<br>pembeli<br>an | <ul> <li>Menjalan<br/>kan<br/>sistem</li> <li>Login<br/>admin</li> <li>Mengklik<br/>menu<br/>transaksi<br/>pembelia<br/>n pada<br/>menu<br/>utama</li> </ul> | <ul> <li>Tidak<br/>memasukka<br/>n kriteria<br/>pencarian<br/>data<br/>pembelian</li> <li>Mengklik<br/>tombol cari</li> </ul> | Pesan :<br>"Masukkan<br>kriteria<br>pencarian data<br>pembelian" | Pesan :<br>"Masukka<br>n kriteria<br>pencarian<br>data<br>pembelian<br>" | Berhasil |

# 6. Pengujian *Form* Penjualan

Pengujian form penjualan digunakan untuk memastikan bahwa form penjualan

telah dapat digunakan dengan baik dan sesuai fungsi nya.

Tabel 5.6Pengujian FormPenjualan

| No | Modul<br>yang<br>Diuji                                      | Prosedur<br>Pengujian                                                                                                    | Masukan                                                                                     | Keluaran<br>yang<br>diharapkan                       | Hasil yang<br>Didapat                                | Kesimpulan |
|----|-------------------------------------------------------------|----------------------------------------------------------------------------------------------------|---------------------------------------------------------------------------------------------|------------------------------------------------------|------------------------------------------------------|------------|
| 1  | Penguji<br>an pada<br>menam<br>bah<br>data<br>penjual<br>an | <ul> <li>Menjalan<br/>kan<br/>sistem</li> <li>Login<br/>sebagai<br/>admin</li> <li>Mengklik<br/>menu<br/>transaksi<br/>penjualan<br/>pada<br/>menu</li> </ul> | <ul> <li>Mengisi<br/>data<br/>penjualan<br/>lengkap</li> <li>Mengklik<br/>simpan</li> </ul> | Pesan :<br>"Simpan<br>data<br>penjualan<br>berhasil" | Pesan :<br>"Simpan<br>data<br>penjualan<br>berhasil" | Berhasil   |

|   |                                                             | utama<br>- Mengklik<br>tombol<br>tambah<br>pada<br><i>form</i><br>penjualan                                                                                                    |                                                                                                    |                                                              |                                                              |          |
|---|-------------------------------------------------------------|----------------------------------------------------------------------------------------------------|----------------------------------------------------------------------------------------------------|--------------------------------------------------------------|--------------------------------------------------------------|----------|
| 2 | Penguji<br>an pada<br>menam<br>bah<br>data<br>penjual<br>an | <ul> <li>Menjalan<br/>kan<br/>sistem</li> <li>Login<br/>sebagai<br/>admin</li> <li>Mengklik<br/>menu<br/>transaksi<br/>penjualan<br/>pada<br/>menu<br/>utama</li> <li>Mengklik<br/>tombol<br/>tambah<br/>pada<br/><i>form</i><br/>penjualan</li> </ul>                                                                                             | <ul> <li>Mengisi<br/>data<br/>penjualan<br/>tidak<br/>lengkap</li> <li>Mengklik<br/>simpan</li> </ul> | Pesan :<br>"Silahkan<br>masukkan<br>semua data<br>penjualan" | Pesan :<br>"Silahkan<br>masukkan<br>semua data<br>penjualan" | Berhasil |
| 3 | Penguji<br>an pada<br>mengub<br>ah data<br>penjual<br>an    | <ul> <li>Menjalan<br/>kan<br/>sistem</li> <li>Login<br/>sebagai<br/>admin</li> <li>Mengklik<br/>menu<br/>transaksi<br/>penjualan<br/>pada<br/>menu<br/>utama</li> <li>Mencari<br/>data<br/>penjualan<br/>yang<br/>ingin<br/>diubah</li> <li>Mengklik<br/>salah satu<br/>data yang<br/>ingin<br/>diubah<br/>pada<br/>tabel<br/>penjualan</li> </ul> | Mengisi data<br>penjualan<br>yang ingin<br>diubah                                                     | Pesan :<br>"Update<br>data<br>penjualan<br>berhasil"         | Pesan :<br>"Update<br>data<br>penjualan<br>berhasil"         | Berhasil |
|   | Penguji<br>an pada                                          | - Menjalan<br>kan                                                                                                    | Data<br>penjualan                                                                                     | Pesan :<br>"Data                                             | Pesan :<br>"Data                                             | Berhasil |

| 4 |          |                  | 1.1.1.     |             |             |          |
|---|----------|------------------|------------|-------------|-------------|----------|
| 4 | mengub   | sistem           | uban ada   | penjualan   | penjualan   |          |
|   | ah data  | - Login          | yang belum | belum       | belum       |          |
|   | penjual  | sebgai           | terisi     | lengkap"    | lengkap"    |          |
|   | an       | admin            |            |             |             |          |
|   |          | - Mengklik       |            |             |             |          |
|   |          | menu             |            |             |             |          |
|   |          | transaksi        |            |             |             |          |
|   |          | nonjualan        |            |             |             |          |
|   |          | penjuaran        |            |             |             |          |
|   |          | paua             |            |             |             |          |
|   |          | menu             |            |             |             |          |
|   |          | utama            |            |             |             |          |
|   |          | - Mencari        |            |             |             |          |
|   |          | data             |            |             |             |          |
|   |          | penjualan        |            |             |             |          |
|   |          | yang             |            |             |             |          |
|   |          | ingin            |            |             |             |          |
|   |          | diubah           |            |             |             |          |
|   |          | Mongklik         |            |             |             |          |
|   |          | - Wiengklik      |            |             |             |          |
|   |          | Salali Salu      |            |             |             |          |
|   |          |                  |            |             |             |          |
|   |          | ingin            |            |             |             |          |
|   |          | diubah           |            |             |             |          |
|   |          | pada             |            |             |             |          |
|   |          | tabel            |            |             |             |          |
|   |          | penjualan        |            |             |             |          |
|   | Penguji  | - Menjalan       | -          | Pesan :     | Pesan :     | Berhasil |
|   | an pada  | kan              |            | "Hapus data | "Hapus data |          |
| 5 | mengha   | sistem           |            | peniualan   | peniualan   |          |
|   | nus data | - Login          |            | berhasil"   | berhasil"   |          |
|   | peniual  | admin            |            | oornasii    | oornasii    |          |
|   | on       | Mongklik         |            |             |             |          |
|   | an       | - Wiengklik      |            |             |             |          |
|   |          | inenu<br>turun 1 |            |             |             |          |
|   |          | transaksi        |            |             |             |          |
|   |          | penjualan        |            |             |             |          |
|   |          | pada             |            |             |             |          |
|   |          | menu             |            |             |             |          |
|   |          | utama            |            |             |             |          |
|   |          | - Mencari        |            |             |             |          |
|   |          | data             |            |             |             |          |
|   |          | penjualan        |            |             |             |          |
|   |          | vang             |            |             |             |          |
|   |          | ingin            |            |             |             |          |
|   |          | dihanus          |            |             |             |          |
|   |          | Mongklik         |            |             |             |          |
|   |          | - Wieligklik     |            |             |             |          |
|   |          | salan satu       |            |             |             |          |
|   |          | data yang        |            |             |             |          |
|   |          | ingin            |            |             |             |          |
|   |          | diubah           |            |             |             |          |
|   |          | pada             |            |             |             |          |
|   |          | tabel            |            |             |             |          |
|   |          | penjualan        |            |             |             |          |
|   | Penguji  | - Menjalan       | - Memasuk  | -           | -           | Berhasil |
|   | an pada  | kan              | kan        |             |             |          |
| 6 | · · · ·  | aistam           | kritorio   |             |             |          |
| 0 | mencari  | SISLEIII         | KIIICIIA   |             |             |          |

|   | penjual<br>an                                          | admin<br>- Mengklik<br>menu<br>transaksi<br>penjualan<br>pada<br>menu<br>utama                                                                              | data<br>penjualan<br>- Mengklik<br>tombol<br>cari                                                                                 |                                                                     |                                                                     |          |
|---|--------------------------------------------------------|----------------------------------------------------------------------------------------------------|----------------------------------------------------------------------------------------------------|---------------------------------------------------------------------|---------------------------------------------------------------------|----------|
| 7 | Penguji<br>an pada<br>mencari<br>data<br>penjual<br>an | <ul> <li>Menjalan<br/>kan<br/>sistem</li> <li>Login<br/>admin</li> <li>Mengklik<br/>menu<br/>transaksi<br/>penjualan<br/>pada<br/>menu<br/>utama</li> </ul> | <ul> <li>Tidak<br/>memasukk<br/>an kriteria<br/>pencarian<br/>data<br/>penjualan</li> <li>Mengklik<br/>tombol<br/>cari</li> </ul> | Pesan :<br>"Masukkan<br>kriteria<br>pencarian<br>data<br>penjualan" | Pesan :<br>"Masukkan<br>kriteria<br>pencarian<br>data<br>penjualan" | Berhasil |

# 7. Pengujian Menu Laporan

Pengujian digunakan untuk memastikan bahwa laporan telah dapat digunakan dengan baik dan sesuai fungsi nya.

| No | Modul     | Prosedur    | Masukan   | Keluaran    | Hasil yang  | Kesimpulan |
|----|-----------|-------------|-----------|-------------|-------------|------------|
|    | yang      | Pengujian   |           | yang        | Didapat     |            |
|    | Diuji     |             |           | diharapkan  |             |            |
|    | Pengujian | - Menjalank | - Mengisi | Menampilka  | Menampil    | Berhasil   |
| 1  | pada      | an sistem   | kriteria  | n laporan   | kan         |            |
|    | laporan   | - Login     | data      | persediaan  | laporan     |            |
|    | persediaa | sebagai     | persedia  | obat sesuai | persediaan  |            |
|    | n obat    | admin atau  | an obat   | kriteria    | obat sesuai |            |
|    |           | pemilik     | yang      |             | kriteria    |            |
|    |           | apotek      | akan      |             |             |            |
|    |           | - Mengklik  | tampil    |             |             |            |
|    |           | menu        | - Klik    |             |             |            |
|    |           | laporan     | tampilka  |             |             |            |
|    |           | pada menu   | n         |             |             |            |
|    |           | utama       |           |             |             |            |
|    |           | - Mengklik  |           |             |             |            |
|    |           | laporan     |           |             |             |            |
|    |           | persediaan  |           |             |             |            |
|    |           | obat        |           |             |             |            |
|    | Pengujian | - Menjalank | - Mengisi | Menampilka  | Menampil    | Berhasil   |
| 2  | pada      | an sistem   | tanggal   | n laporan   | kan         |            |
|    | laporan   | - Login     | data obat | obat        | laporan     |            |
|    | obat      | sebagai     | kadaluar  | kadaluarsa  | obat        |            |
|    | kadaluars | admin atau  | sa yang   | sesuai      | kadaluarsa  |            |

Tabel 5.7Pengujian Menu Laporan

|   | а         | pemilik            | akan      | kriteria    | sesuai    |          |
|---|-----------|--------------------|-----------|-------------|-----------|----------|
|   |           | apotek             | tampil    |             | kriteria  |          |
|   |           | - Mengklik         | - Klik    |             |           |          |
|   |           | menu               | tampilka  |             |           |          |
|   |           | laporan            | n         |             |           |          |
|   |           | pada menu          |           |             |           |          |
|   |           | utama              |           |             |           |          |
|   |           | - Mengklik         |           |             |           |          |
|   |           | laporan            |           |             |           |          |
|   |           | obat               |           |             |           |          |
|   |           | kadaluarsa         |           | 2.6         |           |          |
|   | Pengujian | - Menjalank        | - Mengisi | Menampilka  | Menampil  | Berhasıl |
| 3 | pada      | an sistem          | kriteria  | n laporan   | kan       |          |
|   | laporan   | - Login            | data      | pemasok     | laporan   |          |
|   | pemasok   | sebagai            | pemasok   | sesual      | pemasok   |          |
|   |           | admin atau         | yang      | kriteria    | sesual    |          |
|   |           | pemilik            | akan      |             | kriteria  |          |
|   |           | apotek             | tampil    |             |           |          |
|   |           | - Mengklik         | - Klik    |             |           |          |
|   |           | menu               | tampiika  |             |           |          |
|   |           | laporan            | n         |             |           |          |
|   |           | pada menu          |           |             |           |          |
|   |           | utama              |           |             |           |          |
|   |           | - Mengklik         |           |             |           |          |
|   |           | laporan            |           |             |           |          |
|   | Densuiten | Manialanla         | Manaiai   | Mananaillas | Mananail  | Darkaail |
| 4 | Pengujian | - Menjalank        | - Mengisi | n lenoren   | ken       | Dernasti |
| 4 | lanoran   | Login              | waktu     | napolan     | lanoran   |          |
|   | nambalia  | - Login<br>sebagai | data      | securi      | naporali  |          |
|   | n         | admin atau         | nembelia  | kritoria    | secuai    |          |
|   | 11        | nemilik            | n yang    | KIRCIA      | kriteria  |          |
|   |           | apotek             | akan      |             | KINCIIa   |          |
|   |           | - Mengklik         | tampil    |             |           |          |
|   |           | menu               | - Klik    |             |           |          |
|   |           | laporan            | tampilka  |             |           |          |
|   |           | nada menu          | n         |             |           |          |
|   |           | utama              |           |             |           |          |
|   |           | - Mengklik         |           |             |           |          |
|   |           | laporan            |           |             |           |          |
|   |           | pembelian          |           |             |           |          |
|   | Pengujian | - Menjalank        | - Mengisi | Menampilka  | Menampil  | Berhasil |
| 5 | pada      | an sistem          | rentang   | n laporan   | kan       |          |
|   | laporan   | - Login            | waktu     | penjualan   | laporan   |          |
|   | penjualan | sebagai            | data      | sesuai      | penjualan |          |
|   |           | admin atau         | penjuala  | kriteria    | sesuai    |          |
|   |           | pemilik            | n yang    |             | kriteria  |          |
|   |           | apotek             | akan      |             |           |          |
|   |           | - Mengklik         | tampil    |             |           |          |
|   |           | menu               | - Klik    |             |           |          |
|   |           | laporan            | tampilka  |             |           |          |
|   |           | pada menu          | n         |             |           |          |
|   |           | utama              |           |             |           |          |
|   |           | - Mengklik         |           |             |           |          |
|   |           | laporan            |           |             |           |          |

|     |                                             | penjualan                                                                                                    |                                                                                                    |                                                           |                                                              |          |
|-----|---------------------------------------------|----------------------------------------------------------------------------------------------------|----------------------------------------------------------------------------------------------------|-----------------------------------------------------------|--------------------------------------------------------------|----------|
| 6 F | Pengujian<br>pada<br>laporan<br><i>user</i> | <ul> <li>Menjalank<br/>an sistem</li> <li>Login<br/>sebagai<br/>admin atau<br/>pemilik<br/>apotek</li> <li>Mengklik<br/>menu<br/>laporan<br/>pada menu<br/>utama</li> <li>Mengklik<br/>laporan<br/><i>user</i></li> </ul> | <ul> <li>Mengisi<br/>kriteria<br/>data <i>user</i><br/>yang<br/>akan<br/>tampil</li> <li>Klik<br/>tampilka<br/>n</li> </ul> | Menampilka<br>n laporan<br><i>user</i> sesuai<br>kriteria | Menampil<br>kan<br>laporan<br><i>user</i> sesuai<br>kriteria | Berhasil |

## 5.3 ANALISIS YANG DICAPAI OLEH SISTEM

Setelah melakukan implemntasi dan pengujian pada sistem informasi persediaan obat pada Apotek Ottista, adapun kelebihan dan kekurangan dari sistem yang dibuat sebagai berikut :

#### 5.3.1 Kelebihan Sistem

Setelah melakukan pengujian terhadap program yang dibuat dapat dijabarkan mengenai kelebihan program yang dapat dilihat sebagai berikut :

- Memperlancar dan mempermudah kegiatan dalam pengolahan data pada sistem persediaan obat di Apotek Ottista.
- 2. Mempercepat dalam melakukan pencarian data baik data persediaan obat, data pembelian, data penjualan, data obat kadaluarsa, data pemasok, dan data *user*.
- 3. Dapat menghasilkan laporan persediaan obat, laporan obat kadaluarsa, laporan pemasok, laporan pembelian, laporan penjualan dan laporan *user*.
- 4. Memiliki database yang baik untuk penyimpan data.

#### 5.3.2 Kekurangan Sistem

Setelah dianalisa dan dilakukan pengujian terhadap program yang dibuat dapat dijabarkan mengenai kekurangan program sebagai berikut :

- 1. Sistem yang dihasilkan hanya bisa diakses secara offline.
- 2. Sistem hanya dapat diterapkan dalam bidang pengolahan data persediaan obat, data pembelian, data penjualan, data pemasok dan data *user*.
- 3. Sistem ini memiliki kemungkinan akan *freeze* bila dijalankan di komputer yang memiliki spesifikasi rendah.